## <KinoDen 学外アクセス方法>

2024 年 8 月 23 日から、メールドメイン認証が出来るように なりました。 これに伴い、シリアルコード認証は廃止しました。

## 2通りの方法で、学外からも KinoDen を使うことができます

・メールドメイン認証:学校付与のメールアドレス(\*\*\*@\*\*.tbgu.ac.jp)での認証。学外から設定可能です。

・bREADER Cloud 認証:Google アカウント等での認証。初回及び有効期限が切れた際は、学内ネットワークから 設定する必要があります。

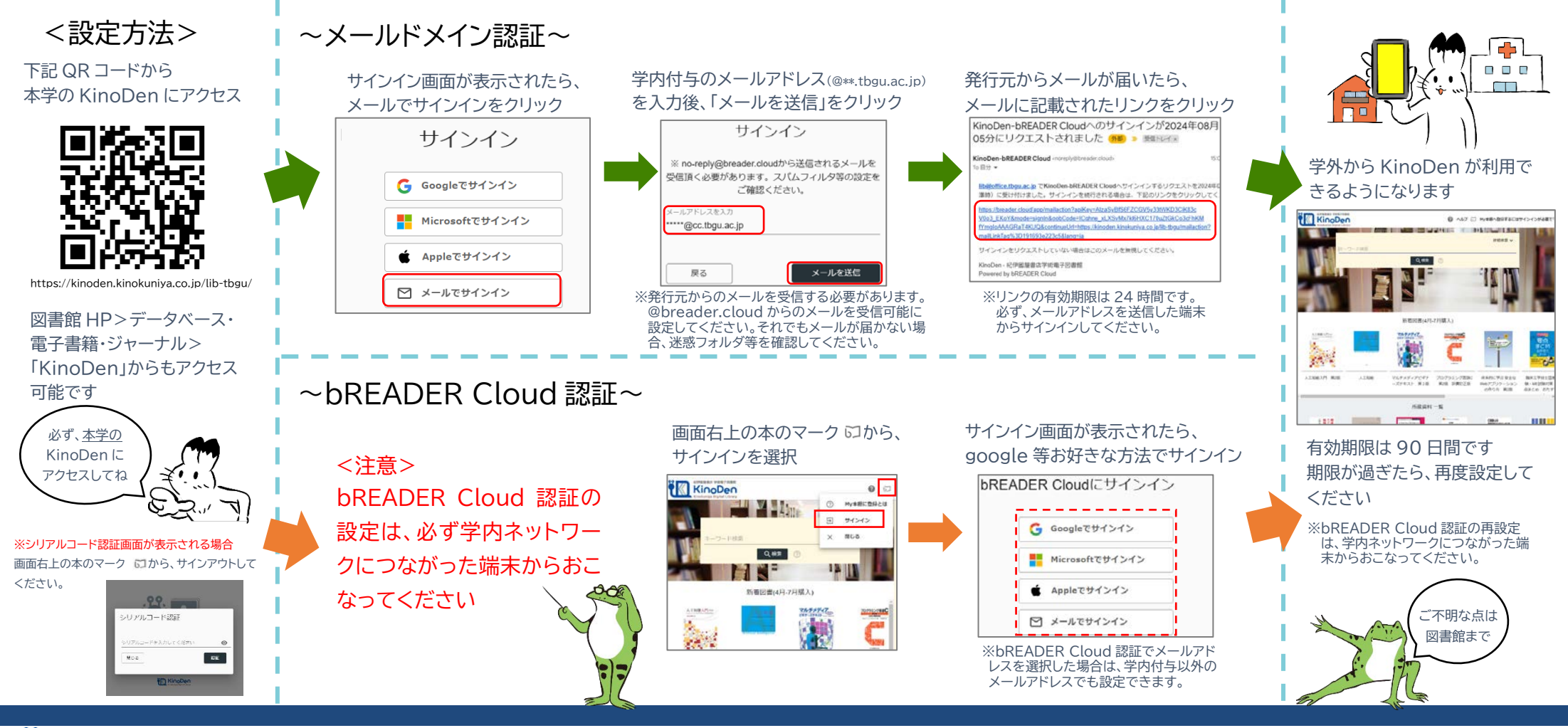

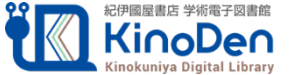